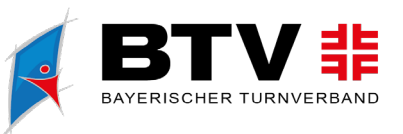

# ANMELDUNG DTB-GYMNET – BILDUNGSMAßNAHMEN: EINZELPERSONEN

#### Inhalt

1

| Anmel | dung DTB-GymNet – Bildungsmaßnahmen: Einzelpersonen | . 1 |
|-------|-----------------------------------------------------|-----|
| 1.    | Anmeldeseite öffnen                                 | . 2 |
| 2.    | Seminar-/Workshopauswahl                            | . 2 |
| 3.    | Login oder Neuanmeldung                             | . 3 |
| 4.    | Dateneingabe für Abrechnung                         | . 4 |
| 5.    | Anmeldedaten überprüfen                             | . 5 |

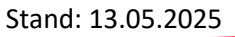

btv-turnen.de

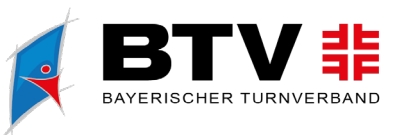

#### 1. Anmeldeseite öffnen

Öffne <u>https://events.dtb-gymnet.de/</u> um zur Anmeldung für alle über DTB GymNet abgewickelten Bildungsmaßnahmen / Kongresse / Wettkampfveranstaltungen zu gelangen.

Durch die Eingabe der Eventnummer oder anderer Suchbegriffe findest du die gewünschte Veranstaltung zur Anmeldung.

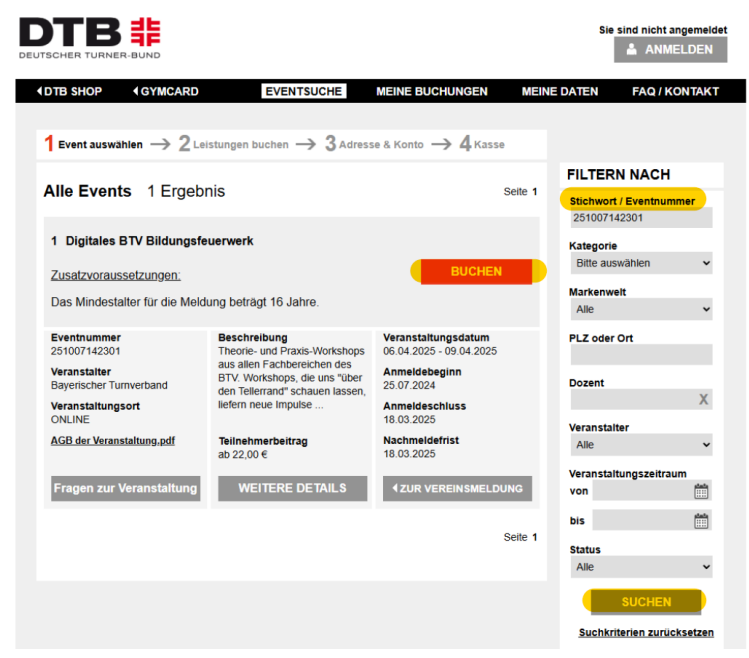

### 2. Seminar-/Workshopauswahl

Suche dir deine gewünschten Seminare / Workshops aus und markiere diese.

Achtung: Es können nicht zwei oder mehr Seminare / Workshops ausgewählt werden, die zur selben Zeit stattfinden

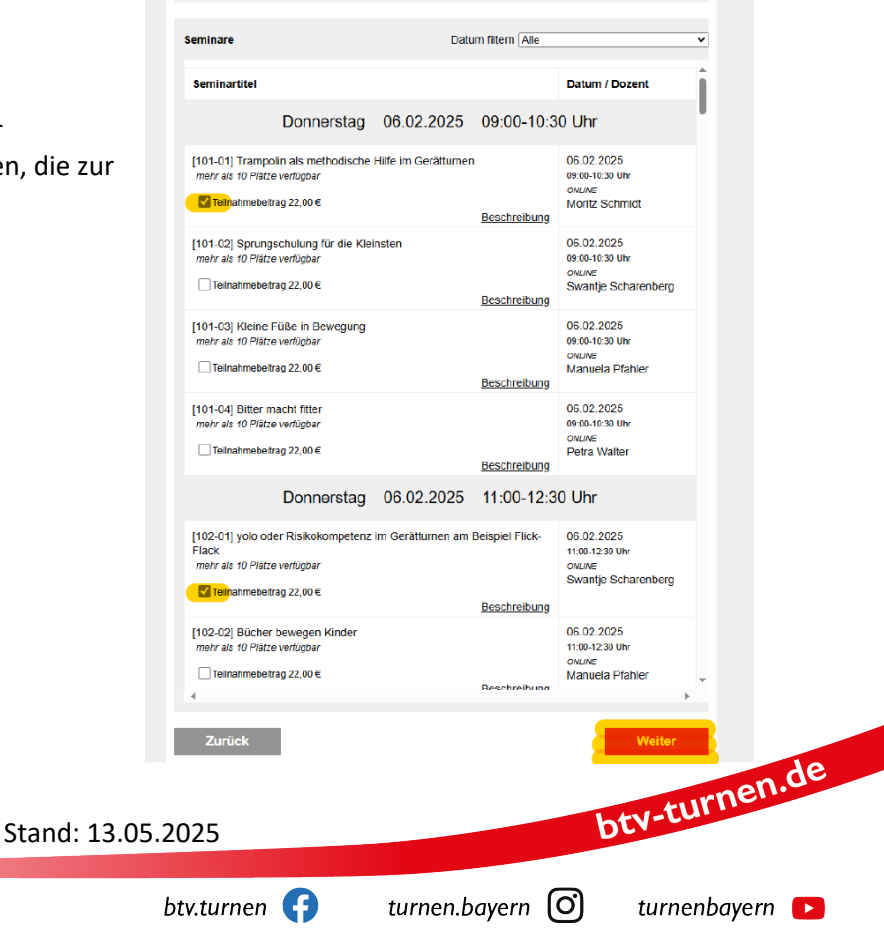

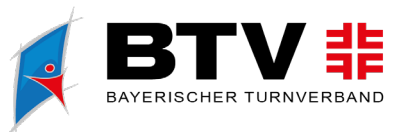

#### 3. Login oder Neuanmeldung

Nun wirst du zum Login aufgefordert.

| DTB<br>DEUTSCHER TURNER                    | -BUND                                  |                       |                                      | Sie               | aind nicht angemeldet |
|--------------------------------------------|----------------------------------------|-----------------------|--------------------------------------|-------------------|-----------------------|
| <b>IDTB SHOP</b>                           | GYMCARD                                | EVENTSUCHE            | MEINE BUCHUNGEN                      | MEINE DATEN       | FAQ / KONTAKT         |
| Bitte logg E-Mail-Adresse: Passwort: LOGIN | jen Sie sich ein. Ha<br>PASSWORT VERGE | ben Sie noch kein Log | in? Dann klicken Sie auf d<br>ELDUNG | ien Button NEUANN | MELDUNG.              |

- Du hast bereits einen GymNet Login? → Klick nach Eingabe deiner Mail-Adresse und deines Passworts auf "Login"
- Du bist bereits registriert und hast deine Anmeldedaten vergessen? → Klick auf "Passwort vergessen"
- Du bist noch nicht im GymNet registriert? → Klick auf "Neuanmeldung"

Fülle bei Neuanmeldung die Pflichtfelder zur Registrierung im System aus. Nach Klick auf "Speichern" geht dir an deine angegebene Mail-Adresse ein Passwort für den Login zu.

| B SHOP GYMC                                                                                                    | ARD EVENTSUCHE                                                                                                    | MEINE BUCHUNGEN                                                                                                    | MEINE DATEN | FAQ / KONTAR |
|----------------------------------------------------------------------------------------------------|----------------------------------------------------------------------------------------------------|----------------------------------------------------------------------------------------------------|-------------|--------------|
|                                                                                                    |                                                                                                    |                                                                                                    |             |              |
| uanmeldung im Gymne                                                                                                    | t                                                                                                    |                                                                                                    |             |              |
| Persönliche Meldung:<br>Bite geben Sie hier Ihre p<br>Danach kommen Sie auto<br>Anleitung dazu finden Sie                                             | ersönlichen Daten ein und bestätigen Si<br>matisch zur Einstiegsseite und können I<br>im Menüpunkt "Hilfe" oben rechts.                                                                                       | ie diese dann mil "speichern".<br>Ihre Neldung beginnen. Eine                                                                                                    |             |              |
| Hinweis:<br>Dies ist ei <mark>n Login ausschl</mark><br>Jim Vereinsmeldungen v<br>ichriftlich per <u>Formular</u> be                                  | esiich zur persönlichen Meidung der eig<br>omehmen zu können, müssen Sie den A<br>antragen.                                                                                                    | genen Person zu GymNet-Events.<br>Adminzugang für diesen Verein                                                                                                    |             |              |
| Vichtig:<br>Bite geben Sie eine gültig<br>Venn Sie keine Zugangs<br>Spam-Ordnor.                                                                      | pe E-Mailadresse an, an die Ihr Passwor<br>Jaten zugeschickt bekommen haben, üb                                                                                                    | t geschickt werden kann.<br>Ierprüfen Sie bitte untedingt ihren                                                                                                    |             |              |
| für Meldungen zum Inte<br>Bite melden Sie sich naci<br>ei erstmaliger Anmeldun<br>simelden.<br>Aus technischen Gründer<br>wehät das urstretischlich m | mationalen Deutschen Turnfest Leipz<br>h Abschluss dieser Registrierung im Turn<br>g die "Passwort vergessen" Funktion. Dz<br>sind die Passwörter in GymNet und Tur<br>it Abschluss der Benistreinun zweschir | zig 2025 im Turnfest-Portal:<br>nfest-Portal an. Nutzen Sie dabei<br>anach können Sie sich zum Turnfe<br>mportal verschieden. Im GymNet<br>ricke Passwort geine Gültlickeit | et          |              |
| ionali das dreprengilon n                                                                                                    | n Austinuss ver Keylstreiung zugeschk                                                                                                    | CAR Passion serie Galigheit.                                                                                                    |             |              |
| ngaben zur Person                                                                                                    |                                                                                                    |                                                                                                    |             |              |
| Vomame Name *                                                                                                    |                                                                                                    |                                                                                                    |             |              |
| Goburtadatum *                                                                                                    |                                                                                                    |                                                                                                    |             |              |
| Geschlecht *                                                                                                    | Bitte auswählen 🗸                                                                                                    |                                                                                                    |             |              |
| Straße, Nr. *                                                                                                    |                                                                                                    |                                                                                                    |             |              |
| PLZ, Ort *                                                                                                    |                                                                                                    |                                                                                                    |             |              |
| Land *                                                                                                    | Deutschland V                                                                                                    |                                                                                                    |             |              |
| Login / E-Mail *                                                                                                    |                                                                                                    |                                                                                                    |             |              |
| Wederholen E-Mail*                                                                                                    |                                                                                                    |                                                                                                    |             |              |
| Telefon                                                                                                    |                                                                                                    |                                                                                                    |             |              |
| Mobil                                                                                                    |                                                                                                    |                                                                                                    |             |              |
|                                                                                                    |                                                                                                    |                                                                                                    |             |              |

| DTB-GymNet               | - neues Passwort anfordern                                    |  |  |  |  |  |  |
|--------------------------|---------------------------------------------------------------|--|--|--|--|--|--|
| zurück zum Login         | 1                                                             |  |  |  |  |  |  |
| Bestätigen Sie I         | Bestätigen Sie Ihre Identität, um das Passwort zurückzusetzen |  |  |  |  |  |  |
| Bitte geben Sie Ih       | r Login (E-Mail-Adresse), Nachname und PLZ ein.               |  |  |  |  |  |  |
| Login *                  |                                                               |  |  |  |  |  |  |
| Nachname *               |                                                               |  |  |  |  |  |  |
| PLZ *                    |                                                               |  |  |  |  |  |  |
|                          |                                                               |  |  |  |  |  |  |
| neues Passwort anfordern |                                                               |  |  |  |  |  |  |

Über die "Passwort vergessen"-Funktion kannst du dir ein "neues Passwort anfordern". Gib dazu die im System hinterlegte Login-Mail-Adresse, deinen Nachnamen und die Postleitzahl deines hinterlegten Wohnorts an.

bty-turnen.de

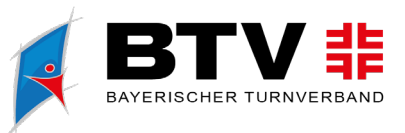

#### 4. Dateneingabe für Abrechnung

Gib deine Daten für die Rechnungsstellung an. Du kannst entweder deine Kontoverbindung, die bereits von früheren Anmeldungen in deinem Personenkonto gespeichert ist, für die Abrechnung auswählen oder auf den Button "Ein anderes Konto wählen" klicken, um eine neue Bankverbindung für den Lastschrifteinzug zu hinterlegen.

| Erfolgreich e                                                                                            | ingeloggt                                                                                                    | MEINE BUCHUNGEN MEIN                                                                                                    | E DATEN FAQ / KONTAK                                                                 |
|----------------------------------------------------------------------------------------------------|----------------------------------------------------------------------------------------------------|----------------------------------------------------------------------------------------------------|--------------------------------------------------------------------------------------|
| 1 Event auswählen                                                                                        | $\rightarrow 2$ Leistungen buchen $\rightarrow 3$ Adre                                                                                                    | esse & Konto                                                                                                    |                                                                                      |
| -<br>Digitales BT∖                                                                                       | / Bildungsfeuerwerk                                                                                                    | Nummer<br>251007142301                                                                                                    | BESTELLÜBER SICH<br>Menge                                                            |
| Adresse                                                                                                  |                                                                                                    |                                                                                                    | Artikel Preis                                                                        |
| Adressat                                                                                                 | Maxi Mustermensch                                                                                                    |                                                                                                    | methodische Hilfe 22,00 c<br>im Gerätturnen                                          |
| Straße, Nr.                                                                                              | Musterstraße 1                                                                                                    |                                                                                                    | yolo oder 1 ×<br>Risikokompetenz im 22,00 €<br>Geräturnen am<br>Beispiel Flick-Flack |
| F-Mail                                                                                                   | 12345 musterstaat                                                                                                    |                                                                                                    | Gesamtbetrag 44.00 €                                                                 |
| Straße, Nr.<br>PLZ, Ort<br>Land                                                                          | Deutschiand V                                                                                                    |                                                                                                    |                                                                                      |
| Konto                                                                                                    |                                                                                                    | Ein anderes Konto wählen                                                                                                    |                                                                                      |
| Inhaber                                                                                                  |                                                                                                    |                                                                                                    |                                                                                      |
| IBAN                                                                                                    |                                                                                                    |                                                                                                    |                                                                                      |
| BIC                                                                                                    | (nur A                                                                                                    | uslandskonten)                                                                                                    |                                                                                      |
| SEPA-Mandat e<br>lch ermächtige<br>Lastschrift ein<br>ich hiermit die<br>Zugleich weiss<br>mein Konto ge | rteilen<br>a die Firma Bayerischer Turnverband e.V., Zahl<br>zusiehen. Sollte es sich um einen abweichend<br>vom Kontolinhaber erteilte Berechtigung, das L<br>ich mein Kredürstitut an, die von der Firma E<br>izogenen Lastschriften einzufösen. | lungen von meinem Konto mittels<br>en Kontoinhaber handeln, besiätige<br>"astschriftmandat ertefen zu dürfen.<br>Jaye <i>rischer Turnverband</i> e.V. auf |                                                                                      |

| Konto                                                                          |             | Ein anderes Konto wähler     |
|--------------------------------------------------------------------------------|-------------|------------------------------|
| Inhaber                                                                        | Meine Ko    | ontoverbindungen X           |
| IBAN                                                                           |             | Neue Kontoverbindung anlegen |
| BIC                                                                            | Inhaber     | Maxi Mustermensch            |
| SEPA-Mandat erteilen                                                           | IBAN<br>BIC |                              |
| Ich ermächtige die Firma<br>Lastschrift einzuziehen. 1                         | Bank        |                              |
| ich hiermit die vom Konte<br>Zugleich weise ich mein<br>mein Konto gezogenen L |             | Konto auswahlen              |

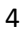

Stand: 13.05.2025

btv-turnen.de

5

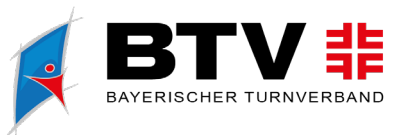

## 5. Anmeldedaten überprüfen

Überprüfe deine Anmeldedaten (Personendaten, Rechnungsadresse, Kontoverbindung) und deine Seminar-/Workshopauswahl.

| DTB SHOP      | <b>GYMCARD</b>                | EVENTSUCHE                             | MEINE BUCHUNGEN           | MEINE DATE           | N FAQ / KONTAKT                           |
|---------------|-------------------------------|----------------------------------------|---------------------------|----------------------|-------------------------------------------|
| 🛞 🛛 Bitte übe | erprüfen Sie Ihre Ang         | jaben.                                 |                           |                      |                                           |
|               |                               |                                        |                           |                      |                                           |
| 1 Event auswä | ihlen $ ightarrow 2$ Leistung | gen buchen $ ightarrow$ 3 Adr          | esse & Konto → 4 Kasse    |                      |                                           |
| Divitalas     |                               |                                        | Nummer                    | BE                   | STELLÜBERSICHT                            |
| Digitales     | BIV Blidungste                | euerwerk                               | 251007142                 | 301 Artil            | Menge<br>Preis                            |
| Adresse       |                               |                                        |                           | Tran                 | npolin als 1 x                            |
| Adressat      | Mai                           | i Mustermensch                         |                           | im G                 | ierätturnen                               |
| Straße, Nr.   | Mu                            | sterstraße 1                           |                           | yolo<br>Risi<br>Geri | oder 1 ×<br>kokompetenz im <b>22,00 €</b> |
| PLZ, Ort      | 123                           | 45 Musterstadt                         |                           | Beis                 | piel Flick-Flack                          |
| E-Mail        | max                           | i.mustermensch@btv-turnen.d            | le                        | Ges                  | amtbetrag 44,00€                          |
|               |                               |                                        |                           |                      |                                           |
| Rechnungsad   | resse:                        |                                        |                           |                      |                                           |
| Verein        |                               |                                        |                           |                      |                                           |
| Adressat      | Maxi Muste                    | rmensch                                |                           |                      |                                           |
| Straße, Nr.   | Musterstraf                   | le 1                                   |                           |                      |                                           |
| PLZ, Ort      | 12345 Must                    | erstadt                                |                           |                      |                                           |
| Land          | DEU                           |                                        |                           |                      |                                           |
|               |                               |                                        |                           |                      |                                           |
| Konto         |                               |                                        |                           |                      |                                           |
| Inhaber       | Maxi Muste                    | ermensch                               |                           |                      |                                           |
| IBAN          | DE - xx - xx                  | XXXXXXXXXXXXXXXXXXXXXXXXXXXXXXXXXXXXXX |                           |                      |                                           |
| BIC           | MUSTERBIO                     | :                                      |                           |                      |                                           |
|               |                               | _                                      |                           |                      |                                           |
| Zurück        |                               |                                        | Kostenpflichtig bestellen |                      |                                           |
|               |                               |                                        |                           |                      |                                           |

Sind alle Daten korrekt, klicke auf "Kostenpflichtig bestellen". Anschließend erhältst du eine E-Mail zur Bestätigung, dass deine Anmeldung eingegangen ist.

Stand: 13.05.2025

btv-turnen.de